## Dosya Aktarmak İçin: FileZilla

Ceren Çalıcı

Aralık, 2011

Efendim, konumuz FileZilla. Bir FTP istemcisi. Peki FTP ne? Biraz FTP'den söz ederek konumuza giriş yapalım.

İngilizcesi "File Transfer Protocol"; "Dosya Aktarım İletişim Kuralı". FTP yardımıyla, bir dosyayı, ağ üzerindeki başka bir kullanıcıya iletebiliyoruz. Bunu yaparken de bir istemciye ihtiyacımız var. İşte bu noktada devreye giren bir uygulama var: FileZilla.

FileZilla, Ubuntu Yazılım Merkezi'nden (ya da Synaptic'ten) edinebileceğimiz, GNU lisanslı bir uygulama. Sade bir tasarıma sahip, kullanımı oldukça basit bir uygulama olan FileZilla, bütün işletim sistemlerinde kullanılabiliyor.

Bir FTP sunucusuna bağlanabilmek için öncelikle bir kullanıcı adına ve şifreye ihtiyacımız var. Bu bilgileri, sunucu adı, kullanıcı ve şifreyi, "Hızlı Bağlan" çubuğuna giriyoruz. Ardından "Hızlı Bağlan" diyerek birkaç saniye içinde veri aktarımı yapmak istediğimiz aygıta bağlanıyoruz. Yeri gelmişken şunu da belirtelim: Bu bilgileri her zaman girmek zorunda değiliz. FileZilla bu bilgileri bir kere girdiğimizde kaydediyor zaten. Şöyle ki "Hızlı Bağlan" düğmesinin yanında yer alan ok'a tıkladığımızda daha önce bağlandığınız sunucunun adını görebiliyoruz. Buna tıkladığımız anda da sunucuya direkt bağlanıyoruz.

| F2                             |                           |                         | FileZill     | a              |             |                        | _ @ ×   |
|--------------------------------|---------------------------|-------------------------|--------------|----------------|-------------|------------------------|---------|
| <u>D</u> osya Düz <u>e</u> nle | <u>G</u> örünüm Aktarım § | unucu Yerİmleri Yardım  |              |                |             |                        |         |
| i 🗶 i 🔽 🗉 (                    | n 🖉 🖗 😫 🔽                 | k 🛷 🖪 R F M             |              |                |             |                        |         |
| <u>S</u> unucu: ubuntu         | Kullanıcı Adı:            | ubuntu Parol <u>a</u> : | ••• <u>P</u> | rt: Hızlı bağ  | lan 🗸       |                        |         |
|                                |                           |                         |              |                |             |                        |         |
|                                |                           |                         |              |                |             |                        |         |
|                                |                           |                         |              |                |             |                        |         |
|                                |                           |                         |              |                |             |                        |         |
| Yerel site: /home/             | /ceren/Masaüstü/          |                         | ~            | Uzaktaki site: |             |                        | Y       |
| 🕨 🐰 Ma                         | saüstü                    |                         | <u>^</u>     |                |             |                        |         |
| Þ 📁 Mü:                        | zik                       |                         |              |                |             |                        |         |
| 👂 📁 Res                        | imler                     |                         | =            |                |             |                        |         |
| 🗾 Vid                          | eolar                     |                         | _            |                |             |                        |         |
|                                |                           |                         | 0            |                |             |                        | - 11    |
| Dosya Adı 🗸                    | Boyut Tür                 | Son değişiklik          |              | Dosya Adı 🔨    | Boyut Tür   | Son değişiklik Izinler | Sahi    |
| filezilla5.png                 | 118,6 KB png-dosya        | 17-12-2011 20:          | ^            |                |             |                        |         |
| filezilla4.png                 | 125,2 KB png-dosya        | 17-12-2011 20:          |              |                | Sunucuya ba | ğlı değil              |         |
| filezilla3.png                 | 129,7 KB png-dosya        | 17-12-2011 20:          |              |                |             |                        |         |
| E CERKAN ZD                    | 113,8 KB phg-dosya        | 17-12-2011 20:          | -            |                |             |                        |         |
| Elozillo ETD                   | Klasor                    | 17-12-2011 20:          |              |                |             |                        |         |
| FRIBOL                         | Klasör                    | 15-12-2011 20:          |              |                |             |                        |         |
|                                |                           |                         | 2            | <              | III         |                        | >       |
| 5 dosya ve 3 klasi             | ör. Toplam boyut: 489,7   | KB                      |              | Bağlı değil.   |             |                        |         |
| Sunucu/Yerel dosy              | /a Yön Uza                | ktaki dosya             | Boyut Ö      | ncelik Durum   |             |                        |         |
|                                |                           |                         |              |                |             |                        |         |
|                                |                           |                         |              |                |             |                        |         |
|                                |                           |                         |              |                |             |                        |         |
| Kuyruktakiler                  | Aktarılamayanlar /        | Aktanlanlar             |              |                |             |                        |         |
|                                |                           |                         |              |                | Me Ak       | tarım Kuvruğu: bos     |         |
| A 🖪 🚯 🖦                        | Okunmar                   |                         |              |                |             |                        | .49 🔍 📣 |
|                                |                           | Ing some Zarnezina      |              |                |             |                        |         |

Şekil 1:

Sunucuya bağlandıktan sonra, pencerenin sol tarafında kalan bölümde sizin bilgisayarınız yer alacaktır. Burada bilsayarınıza ait bir dizin ağacı çıkacaktır. Sağ tarafta ise bağlandığınız aygıtın içeriğini göreceksiniz.

Gelelim dosya aktarımı yapma kısmına. Bu uygulamanın kullanımının çok basit olduğunu söylemiştik. Bu yüzden öyle alengirli bir şeyler beklemeyin lütfen. Karşı taraftan bilgisayarınıza bir dosyayı indirmek mi istiyorsunuz, bunun için indirmek istediğiniz üstüne sağ tıklayıp "İndir" demeniz yeterli.

Ya da bilgisayarınızdaki bir dosyayı karşı tarafa göndermek istiyorsunuz. Bunun için de aynı şekilde göndermek istediğiniz dosyanın üstüne sağ tıklayıp "Karşıya yükle" demelisiniz.

| 🔁 dergi@ubuntu-tr.                                          | net - FileZilla _ 🖉                             |
|-------------------------------------------------------------|-------------------------------------------------|
| Dosya Düzenle Görünüm Aktarım Sunucu Yerİmleri Yardım       |                                                 |
| 11 🔽 🔁 🖈 🔍 🖻 🖗 🖗 📾                                          |                                                 |
| Sunucu: ubuntu-tr.net Kullanıcı Adı: dergi Parol <u>a</u> : | ort: 🔄 Hızlı bağlan 💌                           |
| Yanit: 227 Entering Passive Mode (178,79,160,162,165,194).  |                                                 |
| Komut: LIST                                                 |                                                 |
| Yanit: 150 Here comes the directory listing.                |                                                 |
| Durum: Klasör listelendi                                    |                                                 |
|                                                             |                                                 |
| Yerel site: /home/ceren/Masaüstü/                           | Uzaktaki site: /sayi.35                         |
| V Masaüstü                                                  |                                                 |
|                                                             | V 🗩 sayi.35                                     |
|                                                             | 2 aysel                                         |
|                                                             | 2 Cagri                                         |
|                                                             | 2 Ceren                                         |
| Dosya Adı ^ Boyut Tür Son değişiklik                        | Dosya Adı ^ Boyut Tür Son değişiklik İzinler Sa |
| <b>y</b>                                                    | y                                               |
| JERIBOL Klasör 15-12-2011 20:                               | 📡 Cagri Klasör 26-11-2011 drwxr-xr-x 50         |
| Filezilla_FTP Klasör 17-12-2011 20:                         | Ceren Klasör 29-11-2011 drwxr-xr-x 50           |
| SERKAN ZD Klasör 15-12-2011 20:                             | Sayi_35_imla Klasör 27-11-2011 drwxr-xr-x 50    |
| simge tasar 2,6 KB Dosya 15-12-2011 21:                     | Sem Klasör 27-11-2011 drwxrwxr-x 50             |
|                                                             | 📁 aysel Klasör 23-11-2011 drwxr-xr-x 50         |
|                                                             | elif Klasör 27-11-2011 drwxr-xr-x 50            |
| 1 dosva ve 3 klasör, Toplam boyut: 2,6 KB                   | 8 klasör                                        |
|                                                             |                                                 |
| Sunucu/Yerel dosya Yön Uzaktaki dosya Boyut                 | Öncelik Durum                                   |
|                                                             |                                                 |
|                                                             |                                                 |
|                                                             |                                                 |
| Kuyruktakiler Aktarılamayanlar Aktarılanlar                 |                                                 |
|                                                             | 🖉 📾 🛛 Aktarım Kuyruğu: boş 🛛 🔍 👁                |
| 🔨 🗐 🚱 💷 🔽 💿 Okunmamış son 🛃 dergi@ubuntu-tr                 | n 👖 📃 20:41 👰 🗲                                 |

Şekil 2:

| 🔁 dergi@ubuntu-tr                                                                                                    | r.net - FileZilla ø ×                                                                                                    |
|----------------------------------------------------------------------------------------------------|----------------------------------------------------------------------------------------------------|
| Dosya Düz <u>e</u> nle <u>G</u> örünüm Aktarım <u>S</u> unucu <u>Y</u> erİmleri <u>Y</u> ardım                                                                                                    |                                                                                                    |
| 14 📝 🕾 🖓 🖘 🍁 🕫 🛣 💏                                                                                                    |                                                                                                    |
| Sunucu: ubuntu-tr.net Kullanıcı Adı: dergi Parol <u>a</u> :                                                                                                    | Port: Hızlı bağlan 💌                                                                                                    |
| Yanit: 227 Entering Passive Mode (178,79,160,162,110,14).<br>Komut: LIST<br>Yanit: 150 Here comes the directory listing.                                                                                                    |                                                                                                    |
| Yanit: 226 Directory send OK.<br>Durum: Klasör listelendi                                                                                                    |                                                                                                    |
| Yerel site: [/home/ceren/Masaüstü/                                                                                                    | Uzaktaki site: [/sayi.35/Sayi_35_imla                                                                                                    |
| V Masaüstü                                                                                                    | deluge-ekran goruntuleri                                                                                                    |
|                                                                                                    | haber                                                                                                    |
| Filezilla_FTP                                                                                                    | b ∭ Savi 35 imla                                                                                                    |
|                                                                                                    |                                                                                                    |
| Dosya Adı ^ Boyut Tür Son değişiklik                                                                                                    | Dosya Adı ^ Boyut Tür Son değişiklik İzinler Sah                                                                                                    |
| "."   "ERBOL Klasör 15-12-2011 20:   "Filezilla_FTP Klasör 17-12-2011 20:   "SERKAN ZD Klasör 15-12-2011 20:   " 7 ozgur ag s 45.7 KB OpenDocum 17-12-2011 20:   " simge tasar 2.6 KB Dosya 15-12-2011 21:   2 dosya ve 3 klasör. Toplam boyut: 48,2 KB Sunucu/Verel dosya Yön | Aysel Klasör 24-11-2011 drwxr-xr-x 50   Aysel Vience 20-11-2011 drwxr-xr-x 50   Ceren Indir 11 drwxr-xr-x 50   Elif Aktanım kuyruğuna ekle 11 drwxr-xr-x 50   Omer Sem Göster/Düzenle 11 drwxr-xr-x 50   Sem Göster/Düzenle 11 drwxr-xr-x 50   I klasör seçili. Klasör oluştur Xeniden Xeniden   Sjl Yeniden adlandır Web adresini pangya kopyala Desva izinleri |
| Kuyruktakiler Aktanlamayanlar Aktanlanlar (1)                                                                                                    |                                                                                                    |
|                                                                                                    | 🛃 📾 Aktarım Kuyruğu: boş 🔍 🔍                                                                                                    |
| 🗥 🖹 🚱 🖳 🔜 🕤 Okunmamış son 房 dergi@ubuntu-tr                                                                                                    | ati) 📃 20:43 👰 🧇                                                                                                    |

Şekil 3:

| E                              |                                                 | dergi@            | ubuntu-tr.r | iet - FileZilla       |                                         |                   | -          | ø x             |
|--------------------------------|-------------------------------------------------|-------------------|-------------|-----------------------|-----------------------------------------|-------------------|------------|-----------------|
| <u>D</u> osya Düz <u>e</u> nle | <u>G</u> örünüm Ak <u>t</u> arım <u>S</u> unucu | Yer İmleri Yardır | n           |                       |                                         |                   |            |                 |
|                                | 🛃 😫 🖗 🖗 🛷                                       | 🗉 🕂 🖻 🖪           |             |                       |                                         |                   |            |                 |
| Sunucu: ubuntu-t               | r.net Kullanıcı Adı: dergi                      | Parol <u>a</u> :  |             | ort: Hızlı bağlı      | an 🗸                                    |                   |            |                 |
| Komut: LIST                    | Inty Fassive Mode (170,75,10                    | ,102,110,147.     |             |                       |                                         |                   |            | ^               |
| Yanıt: 150 Here                | comes the directory listing.                    |                   |             |                       |                                         |                   |            |                 |
| Yanıt: 226 Direc               | tory send OK.                                   |                   |             |                       |                                         |                   |            | =               |
| Durum: Klasor list             | telendi<br>e bağlantı keşildi                   |                   |             |                       |                                         |                   |            |                 |
| Barann. Sanaca n               | e bagianti kesilai                              |                   |             |                       |                                         |                   |            |                 |
| Yerel site: /home/c            | eren/Masaüstü/                                  |                   | ~           | Uzaktaki site: /sayi. | .35/Sayi_35_imla                        |                   |            | ~               |
| 🔽 🦷 Masi                       | aüstü                                           |                   | <u>^</u>    | 📁 delug               | e-ekran goruntuleri                     |                   |            | ^               |
| Þ ER                           | NBOL                                            |                   |             | 📁 haber               | r i i i i i i i i i i i i i i i i i i i |                   |            |                 |
| Eile                           | ezilla ETP                                      |                   | =           | 📁 elif                |                                         |                   |            | =               |
| SE                             | ERKAN ZDEMİR                                    |                   | -           | Sayi_35               | _imla                                   |                   |            | ~               |
| Dosya Adı 🔨                    | Boyut Tür S                                     | on değişiklik     |             | Dosya Adı 🔨           | Boyut Tür                               | Son değişiklik    | İzinler    | Sahi            |
| 📁                              |                                                 |                   |             | 📁                     |                                         |                   |            | _               |
| ERIBOL                         | Klasör 15                                       | -12-2011 20:      |             | 📁 Aysel               | Klasör                                  | 24-11-2011 (      | drwxr-xr-x | 50              |
| 📁 Filezilla_FTP                | Klasör 17                                       | -12-2011 20:      |             | 🗐 Cagri               | Klasör                                  | 26-11-2011 (      | drwxr-xr-x | 50 <sub>=</sub> |
| 📁 SERKAN ZD                    | Klasör 15                                       | -12-2011 20:      |             | 📁 Ceren               | Klasör                                  | 29-11-2011 (      | drwxr-xr-x | 50              |
| 🔲 7 ozgur ag s                 | 45,7 KB OpenDocum 1                             | -12-2011 20:      |             | 📁 Elif                | Klasör                                  | 27-11-2011 (      | drwxr-xr-x | 50              |
| simge tasarı                   | 🕈 Karsıva yükle                                 | 2-2011 21:        |             | 📁 Omer                | Klasör                                  | 22-11-2011 (      | drwxr-xr-x | 50              |
|                                | 🕈 Aktarım kuvruğuna ekle                        |                   |             | Sem                   | Klasör                                  | 14-11-2011 (      | drwxr-xr-x | 50~             |
| Secili 1 dosya topla           | - Enterintely agente ente                       | _                 |             | 1 klasör secili.      |                                         |                   |            |                 |
|                                | Δç                                              |                   |             |                       |                                         |                   |            |                 |
| Sunucu/Yerel dosya             | Düz <u>e</u> nle                                | ya                | Boyut C     | Incelik Durum         |                                         |                   |            | _               |
|                                | Klasör oluştur                                  |                   |             |                       |                                         |                   |            |                 |
|                                | Yenile                                          |                   |             |                       |                                         |                   |            |                 |
|                                | sil                                             |                   |             |                       |                                         |                   |            |                 |
| Kuyruktakiler                  | Yeniden adlandır                                | lanlar (1)        |             |                       |                                         |                   |            |                 |
|                                | _                                               |                   |             |                       | Akta                                    | arım Kuyruğu: boş | 4          |                 |
| 🔨 🗟 🌚 🖬                        | Okunmamış son.                                  |                   | ntu-tr      |                       |                                         | I the second      | 20:44      | <u>.</u>        |

Şekil 4:

Burada "Aktarım kuyruğuna ekle" özelliği dikkatinizi çekmiştir. Şayet birden fazla dosyayı aktarmak istiyorsanız, bu dosyaları kuyruğa ekleyebilirsiniz. En alttaki "Aktarım Kuyruğu", aktarımdaki dosyaları listeliyor. Burada "Kuyruktakiler", "Aktarılmayanlar" ve "Aktarılanlar" olmak üzere üç sekme mevcuttur. "Kuyruktakiler", transferi devam eden dosyaları listeler. Buradaki sıraya göre transfer işlemi gerçekleşir. Aktarımı tamamlanan dosyaların listesi "Aktarılanlar" sekmesinde yer alır. Herhangi bir nedenle transferi gerçekleşemeyen dosyalar ise "Aktarılamayanlar" sekmesinde listelenir.

| Fz                                                                                                  |                                                                               | dergi@u                                                                                | ıbuntu-tr.r | net - FileZilla                                    |                                 |                                    | _ 0 ×              |
|----------------------------------------------------------------------------------------------------|-------------------------------------------------------------------------------|----------------------------------------------------------------------------------------|-------------|----------------------------------------------------|---------------------------------|------------------------------------|--------------------|
| Dosya Düz <u>e</u> nle <u>G</u>                                                                     | örünüm Ak <u>t</u> arım <u>S</u> un                                           | ucu Yerİmleri Yardım                                                                   | n           |                                                    |                                 |                                    |                    |
| 1                                                                                                   | 🔹 🛱 🕅 🔤 🍘                                                                     | 🖉   🗉 🕂 🖻 🐧                                                                            |             |                                                    |                                 |                                    |                    |
| <u>S</u> unucu: ubuntu-tr.r                                                                         | net K <u>u</u> llanıcı Adı: de                                                | rgi Parol <u>a</u> : ••                                                                |             | ort: Hızlı bağlar                                  |                                 |                                    |                    |
| Yanit: 227 Enterir<br>Komut: LIST<br>Yanit: 150 Here c<br>Yanit: 226 Directo<br>Durum: Klasör liste | ng Passive Mode (178,79<br>omes the directory listin<br>ory send OK.<br>lendi | 9,160,162,243,240).<br>Ig.                                                             |             |                                                    |                                 |                                    | < III >            |
| Yerel site: /home/cer                                                                               | ren/Masaüstü/                                                                 |                                                                                        | ~           | Uzaktaki site: /sayi.3                             | 5/Sayi_35_imla/Ceren/           | haber                              | ~                  |
| ▼ ¥/<br>bin<br>boot<br>cdrom                                                                        |                                                                               |                                                                                        |             | 2 Cagri<br>⊽ ■ Ceren<br>2 ekra<br>Jabe             | n goruntuleri_deluge<br>er      |                                    | < III >            |
| Dosya Adı 🔨                                                                                         | Boyut Tür                                                                     | Son değişiklik                                                                         |             | Dosya Adı 🔨                                        | Boyut Tür                       | Son değişiklik İzinle              | er Sahi            |
| ERIBOL   Filezilla_FTP   SERKAN ZD   7 ozgur ag s   simge tasan                                     | Klasör<br>Klasör<br>Klasör<br>45.7 KB OpenDocum.<br>2,6 KB Dosya              | 15-12-2011 20:<br>17-12-2011 20:<br>15-12-2011 20:<br>17-12-2011 20:<br>15-12-2011 20: |             | 7 ozgur ag ser<br>7 ozgur ag ser<br>7 ozgur ag ser | 6,1 KB Dosya<br>45,7 KB OpenDoc | 17-11-2011rw-r-<br>17-11-2011rw-r- | -r 5001<br>-r 5001 |
|                                                                                                    |                                                                               |                                                                                        |             |                                                    | III.                            |                                    |                    |
| Seçili 1 dosya toplam                                                                               | 1 45,7 KB boyutunda.                                                          |                                                                                        |             | Seçili I dosya toplam                              | 6,1 KB boyutunda.               |                                    |                    |
| Sunucu/Yerel dosya                                                                                  | Yön Uzakta                                                                    | ki dosya                                                                               | Boyut (     | Óncelik Zaman                                      |                                 |                                    |                    |
| /home/ceren/Ma                                                                                      | et<br>saü << /sayi.35                                                         | /Ceren/haber/7 o                                                                       | 45,7 KB N   | ormal 17-12-2011 20                                | 42:29                           |                                    |                    |
| Kuyruktakiler                                                                                       | Aktarılamayanlar                                                              | Aktarılanlar (1)                                                                       |             |                                                    |                                 |                                    |                    |
|                                                                                                    |                                                                               |                                                                                        |             |                                                    | Akta                            | ırım Kuyruğu: boş                  | ••                 |
| \land 🗟 🌍 💷 🗖                                                                                       | 📕 💿 Okunmamış s                                                               | son 🛃 dergi@ubun                                                                       | tu-tr]      |                                                    |                                 | atil 📃 20                          | 0:45 👰 🧇           |

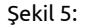

FileZilla'da üzerinde durulması gereken bir diğer özellik de "Menü Çubuğu"ndaki "Dosya" sekmesinde yer alan "Site Yöneticisi" başlığıdır. Site ayarlarını buradan yapılandırabiliriz. Eğer birden fazla siteden veri alışverişi gerçekleştiriyorsanız, sol taraftaki menüden "Yeni Site" düğmesine tıkladığınızda, "Sitelerim" klasörünün altında yeni bir sunucu oluşur. Bu sunucuya bir isim verip sağ tarafa da FTP sunucusuna bağlanmak için bizden istenen bilgileri gireriz. Burada "Tamam" dersek bağlantı kurmadan kaydeder ve pencereden çıkar. "Bağlan" dediğimizde ise bağlantıyı kurar ve ayarları yaptığımız pencereyi kapatır.

Son olarak, "Menü Çubuğu"nda "Sunucu" ardından da "Bağlantıyı kes" (Ctrl+D) diyerek bağlandığımız FTP sunucusuyla bağlantımızı kesebiliyoruz.

Eğer veri aktarımını makinenizi yormayan, kullanımı kolay bir uygulamayla yapmak isterseniz -ki sanırım herkes istersize önerim Filezilla'dır.

| Æ                                   |                                  | der                              | gi@ubuntu-tr.             | net - FileZilla           |              |        | -                      | <i>8</i> × |
|-------------------------------------|----------------------------------|----------------------------------|---------------------------|---------------------------|--------------|--------|------------------------|------------|
| Dosya Düz <u>e</u> nle <u>G</u> öri | inüm Ak <u>t</u> arım <u>S</u> i | unucu <u>Y</u> erİmleri <u>y</u> | Yardım                    |                           |              |        |                        |            |
| 📃   🖊 🗉 😭 🥃                         | • 🛤 🕸 🛤                          | · 🖉 🗏 🖬 🔗 🕇                      | n -                       |                           |              |        |                        |            |
| <u>S</u> unucu:                     | Kullanıcı Adı:                   | Parol <u>a</u>                   | : P                       | ort: <u>H</u> ızlı bağlan | •            |        |                        |            |
| Komut: PWD                          | 1/4                              |                                  | Site ioneticisi           |                           | -            |        |                        | ^          |
| Yanıt: 257 "/"                      | Kayıt <u>S</u> eçin:             |                                  | Genel Gelisn              | nis Aktarım Avarları Ka   | arakter seti |        |                        |            |
| Durum: Klasör listeler              | 🗢 🥼 Sitelerim                    |                                  | Gengi                     | niy niconin yonon ico     |              |        |                        | =          |
| Hata: Bağlantı sunu                 | I SUDO                           |                                  | Sunucu:                   |                           | Port:        |        |                        | 2          |
| Yerel site: /home/cerer             |                                  |                                  | İle <u>t</u> işim Kuralı: | FTP - Dosya aktarımı ilet | işim kuralı  | 0      |                        |            |
| Masaüst                             |                                  |                                  | Şifr <u>e</u> leme:       | Normal FTP kullan         |              | • F    |                        |            |
| 👂 🗾 Müzik                           |                                  |                                  |                           |                           |              | _      |                        |            |
| 👂 🧧 Resimler                        |                                  |                                  | Giriş Türü:               | Anonim                    |              | ۵      |                        |            |
| 📁 Videolar                          |                                  |                                  | Kullanıcı:                | anonymous                 |              |        |                        |            |
| Dosya Adı 🗸                         |                                  |                                  | Parol <u>a</u> :          | •••••                     | •            |        | Son değişiklik İzinler | Sahi       |
| 📁                                   |                                  |                                  | Hes <u>a</u> p:           |                           |              |        | 15-12-2011 drwx        | 10         |
| simge tasarı                        |                                  |                                  | Matlan                    |                           |              |        | 09-11-2011 drwxr-xr-x  | 50         |
| 📁 filezilla_gors                    | Ye <u>n</u> i Site               | Yeni <u>K</u> lasör              | Notiar:                   |                           |              | - 1    | 29-11-2011rw-rr        | 50         |
| SERKAN ZD                           | Maria and                        | Maridan adlessed                 |                           |                           |              |        | 13-12-2011rw           | 10         |
| Filezilla_FTP                       | Yeni yer i <u>m</u> i            | Yeniden adlandir                 |                           |                           |              |        | 29-10-2011rw-rr        | 50 =       |
| Ceren                               | Sil                              | Kopyala                          |                           |                           |              |        | 13-12-2011rw           | -10<br>    |
| 1 klasör secili.                    |                                  |                                  |                           |                           |              | _      | 3                      |            |
| Sunucu/Verel dosva                  |                                  | Bağlan                           | 🚽 🖉 ок                    | Cancel                    |              |        |                        |            |
|                                     |                                  |                                  |                           |                           |              | 12     |                        |            |
|                                     |                                  |                                  |                           |                           |              |        |                        |            |
|                                     |                                  |                                  |                           |                           |              |        |                        |            |
| Kuyruktakiler                       | Aktarılamayanlar                 | Aktarılanlar                     |                           |                           |              |        |                        |            |
|                                     |                                  |                                  |                           |                           | <i>[.]</i> 8 | a Akt  | arım Kuyruğu: boş      |            |
| \land 🖹 🚱 🖬 🔲                       | 🚺 💿 Okunmamı                     | ş 📔 Untitled 1                   | - Li 🔁 dergi@             | @ubunt ] 🛅 Filezilla_FTF  | P 🛃 Sit      | e Yöne | ticisi 🔜 ell 📃 23:11   | <u>e</u> 🍫 |

Şekil 6: